# USER MANUAL FOR FOR ENGINE SAFETY UNIT MODEL - EEPL-333

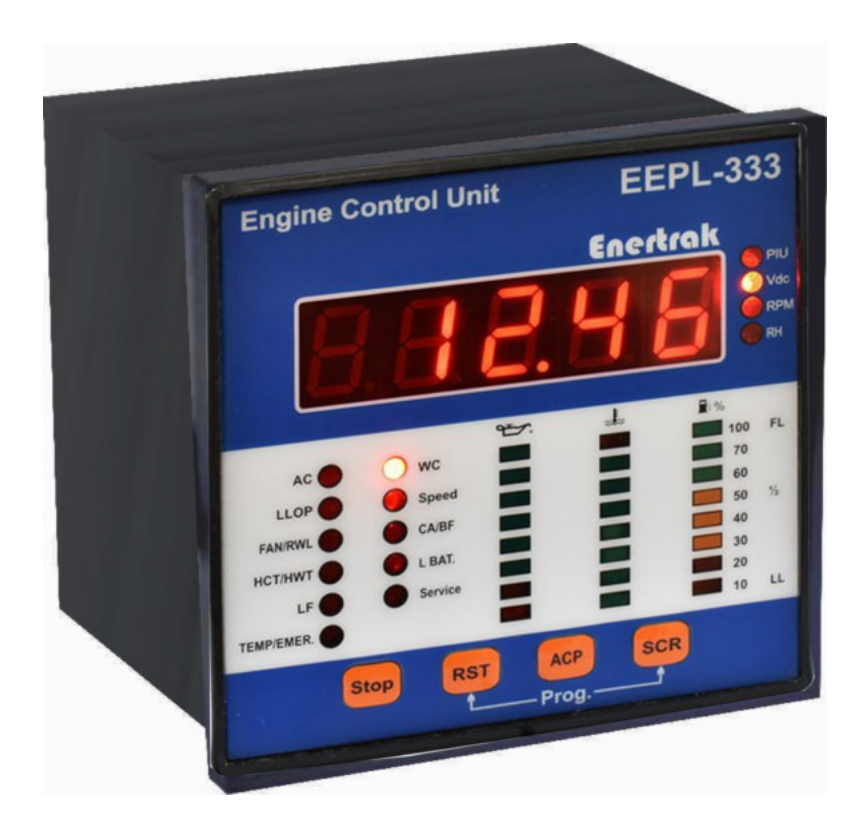

## **Version - 1.0** Release of Date -26/08/2017

### **TABLE OF CONTENT**

| Sr. No. | Description                                    | Page No. |  |
|---------|------------------------------------------------|----------|--|
| 1.      | Introduction                                   | - 1      |  |
| 2.      | Features                                       |          |  |
| 3.      | Front Panel Configuration                      | 2        |  |
| 4.      | PUSH Button                                    | 2        |  |
| 5.      | Display Parameter                              | 3        |  |
| 6.      | LED Indication & Alarm on Fault                |          |  |
| 7.      | Programmable Parameter                         | 4        |  |
| 8.      | Description of programming parameter           | 5-8      |  |
| 9.      | 9. Default Parameter Setting of Programmable 9 |          |  |
| 10.     | Run Hour Calculation                           | 10       |  |
| 11.     | Wiring Diagram for Engine Safety Unit          | 11       |  |
| 12.     | Rear , Side, Top & Bottom View                 | 12       |  |
| 13.     | Fault Handling Procedure                       |          |  |
| 14.     | 14. Clearing the alarm                         |          |  |
| 15.     | Fan Application                                |          |  |
| 16.     | Do's and Don't                                 |          |  |
| 17.     | General Characteristics                        | 14       |  |
| 18.     | Electrical Connection Diagram                  |          |  |

### INTRODUCTION

Smart DG Controller is an advanced Micro controller based Engine Safety Unit and has been specifically designed to meet the harsh requirement of Indian condition. The controller uses a 16 bit to ensure accuracy of data with reliability and repeatability.

### FEATURES

- Micro Controller Based Design
- Compact Size, Elegant Design & Easy Install
- Designed for water/Air cooled Engine
- Tamper proof Engine Running hour counters with Blinking Option
- Push buttons for display scroll control, fault accept, Fault reset and stop solenoid
- Reverse Polarity Protection

### FRONT PANEL CONFIGURATION

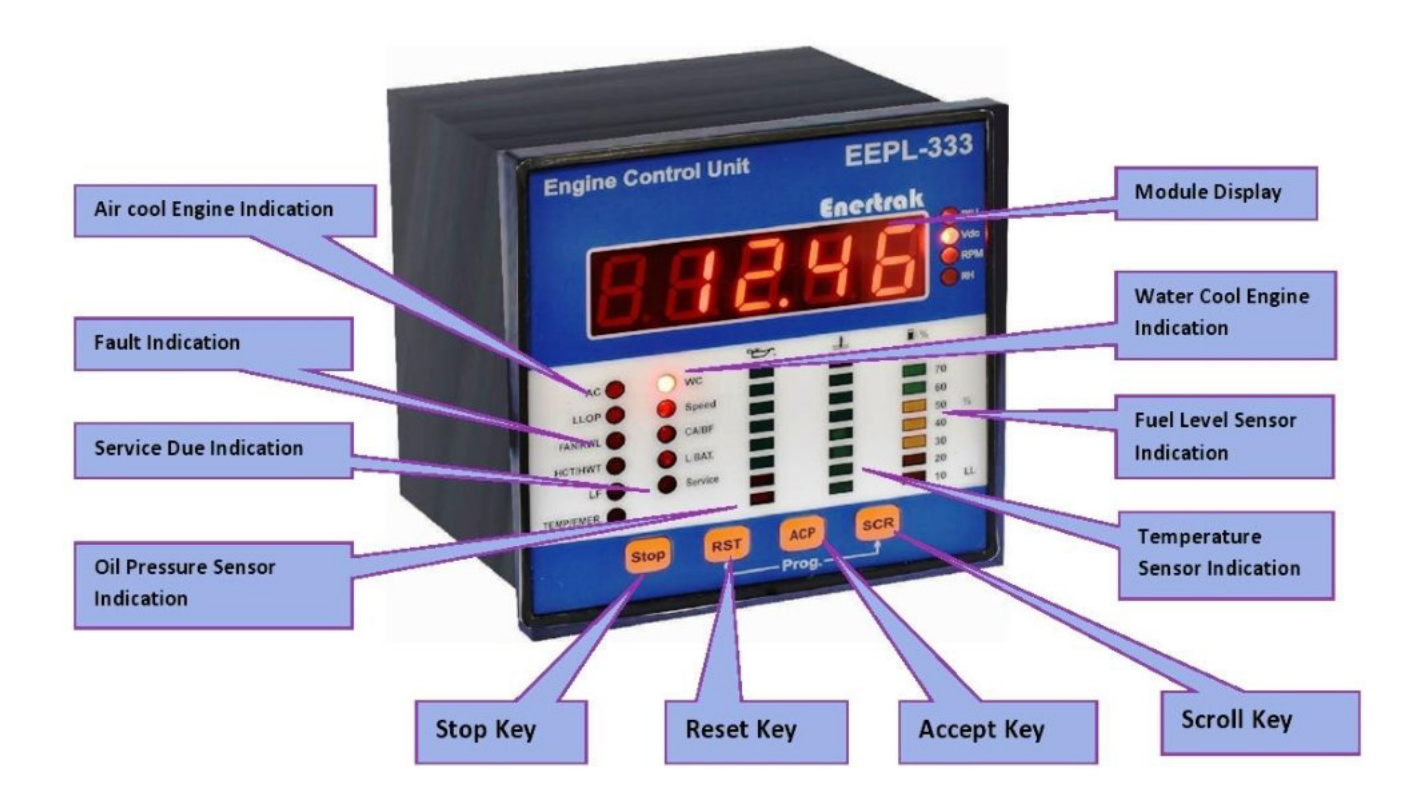

### **PUSH BUTTON**

**Stop** - Stop Key Is Used For Stop The Dg.

Fault Reset - In Normal Mode This Key Resets Fault Signals. In Programming (RST)
Mode This Key Is Used To Select Digit That's User Want To Change And Shift From One Parameter Setting To Another Parameter Setting.

- Scroll (SCR) In Normal Mode This Key Is Used To Scroll The Parameters. In Programming Mode This Key Is Used To Change Selected Digit from 0 to 9.
- **Fault Accept** This Key Is Use To Reset Alarm Relay (ACP)

ContactsStop (NO)Alarm / Hooter (NO)

### **DISPLAY PARAMETERS**

| Sr. No. | Parameter Name                               | Description                           |
|---------|----------------------------------------------|---------------------------------------|
| 1       | Display of "EIPL" as<br>the unit switches ON |                                       |
| 2       | DC Voltage                                   | 7-segment LED display auto scroll     |
| 3       | RPM                                          | 7-segment LED display auto scroll     |
| 4       | Run hours                                    | 7-segment LED display auto scroll     |
| 5       | Service hours                                | 7-segment LED display manual scroll   |
| 6       | Oil Pressure Display                         | Bar graph in red and green LED        |
| 7       | Water Temp./AC-1/AC-2<br>Temp. Display       | Bar graph in red and green LED        |
| 8       | Fuel level Display                           | Bar graph in red, amber and green LED |

### LED INDICATION& ALARM ON FAULT

| SR NO |                        |                                                                                   |
|-------|------------------------|-----------------------------------------------------------------------------------|
| 1     | LLOP                   | LED Indication and Alarm & DG Stop                                                |
| 2     | RWL/Fan F.             | LED Indication and Alarm & DG Stop                                                |
| 3     | HWT/HCT                | LED Indication and Alarm & DG Stop                                                |
| 4     | Low fuel               | LED Indication and Alarm & DG Stop                                                |
| 5     | Emergency/canopy Temp. | LED Indication and Alarm & DG Stop                                                |
| 6     | Under/over speed       | LED Indication and Alarm & DG Stop                                                |
| 7     | Charging alternator    | If Enable LED Indication, Alarm, DG stop<br>If Disable only Hooter relay & LED on |
| 8     | Low battery            | LED Indication                                                                    |
| 9     | Service due hours      | LED Indication and Alarm                                                          |

### **PROGRAMMABLE PARAMERS**

| Sr No | 7-segment display     | Parameter Description              |
|-------|-----------------------|------------------------------------|
| 1     | WC/AC-1/AC-2          | Water Cool or Air Cool             |
| 2     | L 1400 (RPM LED Glow) | Low RPM                            |
| 3     | H 1600 (RPM LED Glow) | High RPM                           |
| 4     | FL 20.0               | Fuel Level in Percentage           |
| 5     | LB 11.0               | Low battery                        |
| 6     | S 1000                | Service hours                      |
| 7     | Bzr 03                | Buzzer timer                       |
| 8     | St 25                 | Stop relay timer                   |
| 9     | Lbt 10                | LLOP by pass time                  |
| 10    | Ot 60                 | Delay time for LLOP,HCT,RWL,LFL    |
| 11    | OF                    | Delay time for Fan Failure         |
| 12    | OS                    | Delay time for Speed               |
| 13    | OA                    | Delay time for Charging Alternator |
| 14    | Alt E                 | Alternator enable disable option   |
| 15    | FAN E                 | Fan fault enable/disable option    |
| 16    | SHrc                  | Service hour clear option          |
| 17    | SAVE                  | Save all settings                  |

### **DESCRIPTION OF PROGRAMMABLE PARAMETERS**

| Sr. No. | Steps Images                                                                                                    |
|---------|----------------------------------------------------------------------------------------------------|
| 1       | To Enter into programming mode, Press Scroll and Reset keys simultaneously.                                                                                                    |
| 2       | The meter shall prompt for entry of Password                                                                                                    |
| 3       | The default password is "1000"                                                                                                    |
| 4       | Press 'scroll' key and now first digit of MSB start to glow, by using scroll key can change value of selected (glowing) digit from 0 to 9. For password Enter "1" at first digit.                                         |
| 5       | Use reset key to shift to next digit, now second digit start to glow<br>can change value of second digit from 0 to 9 by using scroll key<br>and enter "0" and so on.                                                      |
| 6       | After entering '1000' Press reset key again. If the entered password is correct then meter shifts to programming mode otherwise the meter shows '0000' again prompts for entry of password.                               |
| 7       | Controller goes to set cooling technique whether it is water cooled or AC-1 or AC-2 with the help of step 4&5 can change the cooling technique.                                                                           |
| 8       | Press reset key, meter goes to set low level of RPM under this limit ESU stop DG set, generate alarm and glow "OS/US" led, defaut setting of low RPM is "L 1400" With the help of step 4 & 5 can change low value of RPM. |

| 9  | Press reset key, meter goes to set High level of RPM, above this limit ESU stop DG set, generate alarm and glow "OS/US" led, default high level of RPM is "H 1600". With the help of step 4 & 5 can change value of high level of RPM.    |
|----|----------------------------------------------------------------------------------------------------|
| 10 | Press reset key meter goes to set percentage of fuel level , under this limil ESU stop DG set, generate alarm and glow "low fuel" LED, default values "FL 20.0" With the help of step 4 & 5 can change value of percentage of fuel level. |
| 11 | Press reset key, meter goes to set low battery value, under this limit ESU glow "low bat" led and default battery voltage is "LB 11.0 V". With the help step 4 & 5 can change value of low level of battery value.                        |
| 12 | Press reset key, meter goes to set Service hours default service hours is "S1000".<br>With the help of step 4 & 5 can change value of service hours.                                                                                      |
| 13 | Press reset key meter goes to set buzzer timer default buzzer timer is<br>"b2r 03" min. Timer is in minute. with the help of step 4&5 can change<br>value of buzzer time.                                                                 |
| 14 | Press reset key, meter goes to set Stop relay time, default stop timer is "St 25" sec. Timer is in seconds. With the help of step 4 & 5 can change value of stop time.                                                                    |

| 15 | Press reset key, meter goes to set LLOP bypass time default bypass time is "Lbt 25". Timer is in seconds. With the help of step 4 & 5 can change value of LLOP bypass time.                                                  |
|----|----------------------------------------------------------------------------------------------------|
| 16 | Press reset key, meter goes to set delay time for LLOP, HCT, RWL, LFL default delay time is "Ot 60". Timer is in seconds. With the help of step 4 & 5 can change value of occurrence time.                                   |
| 17 | Press reset key, meter goes to fan fault delay time, default delay time is<br>"OF 10". Timer is in seconds. With the help of step 4 & 5 can change<br>value of fan fault delay time.                                         |
| 18 | Press reset key, meter goes to speed delay time, default speed delay time is "OS 10". Timer is in seconds. With the help of step 4 & 5 can change value of speed delay time.                                                 |
| 19 | Press reset key, meter goes to charging alternator delay time, default charging<br>alternator delay time is "OA 10". Timer is in seconds. With the help of step<br>4 & 5 can change value of charging alternator delay time. |
| 20 | Press reset key, meter goes to enable disable option of charging Alternator<br>mode ("Alt E"), ("E" indicate enable & "d" indicate Disable), default is<br>enable. Use 'scroll' key to change enable / disable feature.      |

| 21 | Press reset key, meter goes to enable disable option of Fan fault ( "FAN d),<br>("E" indicate enable & "d" indicate Disable), default is enable. Use<br>'scroll' key to change enable / disable feature.                                                                                            |
|----|----------------------------------------------------------------------------------------------------|
| 22 | Press reset key, meter goes to clear service hour's mode ("SHRC"). To<br>clear service hours press scroll key display show "SHRC ?", again press scroll<br>key display show "SHRC s" ("S" for sure), again press scroll key ESU<br>clear service hours and generate message "SHRC d"( "d" for done) |
| 23 | Press reset key, meter goes to save option for all parameters. Press scroll<br>key display show "y" by using reset key select the option of "Y &<br>N" (Yes / No). Finally press scroll key massage display "done"                                                                                  |

Т

٦

### **DEFAULT SETTING OF PROGRAMMABLE PARAMETERS**

| Sr. No. | Parameters          | <b>Explanation of Parameters</b>                                                                                                    | Default setting | Setting<br>range |
|---------|---------------------|----------------------------------------------------------------------------------------------------|-----------------|------------------|
| 1       | Cooling Technique   | Water cool or Air cool                                                                                                    | WC              | WC/AC-1<br>/AC-2 |
| 2       | RPM Low             | Minimum RPM limit, below this<br>RPM treated unhealthy generate<br>alarm and DG Stop.                                                                                                    | 1400            | 1200 -<br>1500   |
| 3       | RPM High            | Maximum RPM limit, above<br>this RPM treated unhealthy<br>generate alarm and DG Stop.                                                                                                    | 1600            | 1500 -<br>1800   |
| 4       | Low Fuel Alarm      | Low Fuel Alarm in %, Below<br>this stop DG and generate alarm,<br>auto reset if condition ok                                                                                             | 20.0%           | 0-99%            |
| 5       | Battery Low         | Minimum battery voltage limit<br>below this Low Bat LED<br>glow.                                                                                                    | 11.0            | 1-36             |
| 6       | Service Due Hour    | Time in hours after service is due                                                                                                    | 1000            | 1-9999           |
| 7       | Buzzer Time         | Time duration for which buzzer relay is on.                                                                                                    | 03 Min          | 1-99 Min         |
| 8       | DG Stop Time        | Time duration for which stop relay is on.                                                                                                    | 25 Sec          | 5-99 Sec         |
| 9       | LLOP Bypass Time    | Time duration after that LLOP fault start to sense.                                                                                                    | 10 Sec          | 5-99 Sec         |
| 10      | Occurrence Time     | Controller detects the fault signal<br>for occurrence time. If fault is<br>continuous controller stop the DG<br>and generate Alarm, Delay Time<br>is common for LLOP, HCT, RWL,<br>& LFL | 60 Sec          | 1-99 Sec         |
| 11      | OF                  | Delay time for Fan Failure                                                                                                    | 10 Sec          | 1-99 Sec         |
| 12      | OS                  | Delay time for Speed                                                                                                    | 10 Sec          | 1-99 Sec         |
| 13      | OA                  | Delay time for Charging Alternator                                                                                                    | 10 Sec          | 1-99 Sec         |
| 14      | Chg Alternator fail | Alternator fail setting<br>(E-Enable / d-disable)                                                                                                    | Е               | E/d              |
| 15      | Fan fault           | Fan fault setting<br>(E-Enable / d-disable)                                                                                                    | Е               | E/d              |
| 16      | Service Hour Clear  | This screen is used to clear<br>Service hour .                                                                                                    |                 |                  |
| 17      | Parameter Save      | This screen is used to save all<br>the parameter as given below.                                                                                                    |                 |                  |

### **Run Hour Calculation**

- A) Run Hour register is incremented when following inputs are present (interlocked):-
  - 1) 230 Vac O/p of DG
  - 2) O/p of Charging Alternator
  - 3) DC Battery voltage > Set "low Battery voltage" (Sr. no. 11 in programmable parameter)
- B) In case the alternator feature is in "Disable Mode" then Run Hour will increase with following inputs are present (interlocked) :-
  - 1) 230 Vac O/p of DG
  - 2) DC Battery voltage > Set low Battery voltage (Sr. no. 11 in programmable parameter)

### WIRING DIAGRAM FOR ENGINE SAFETY UNIT

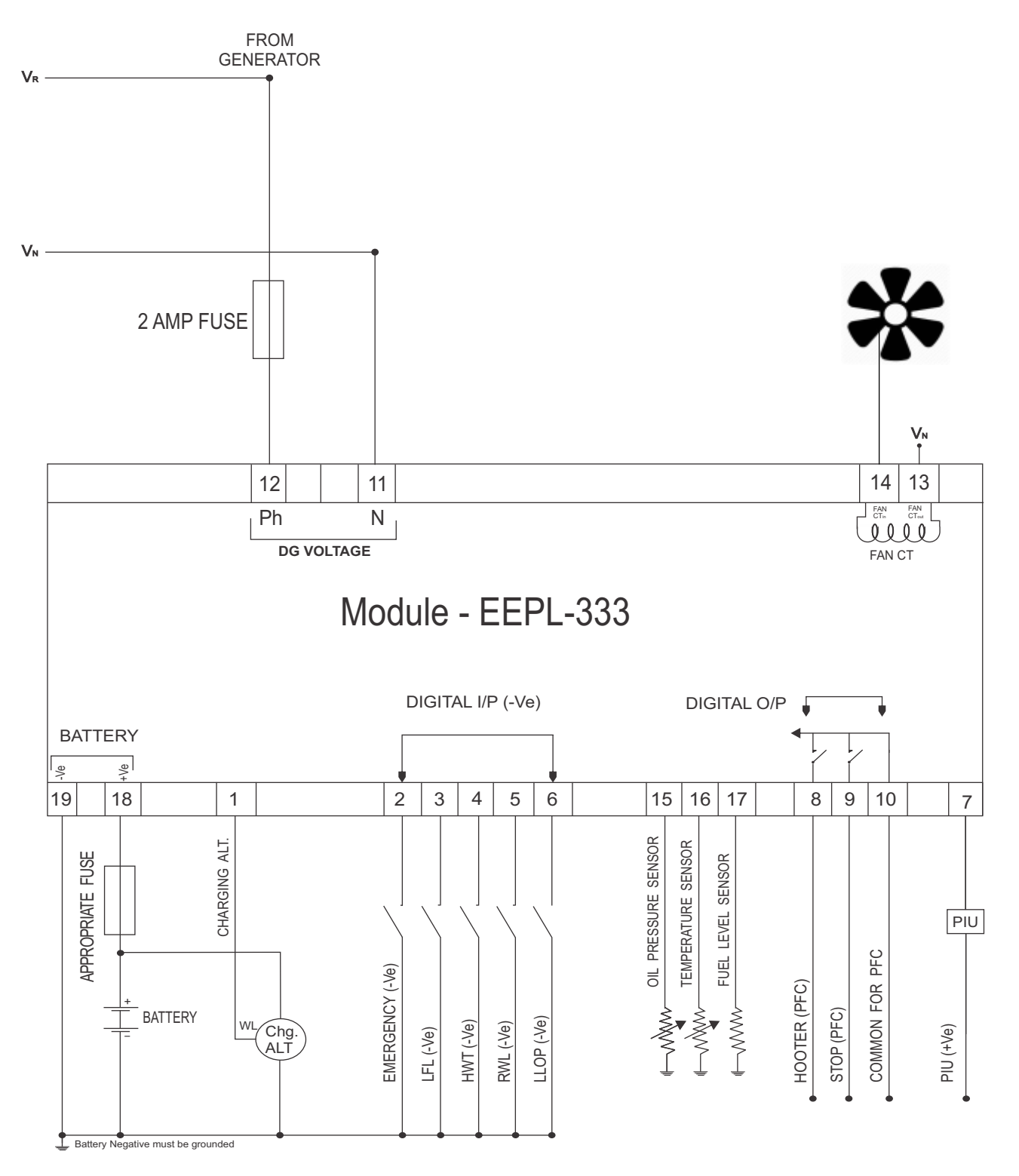

Note 1 -These ground Connections must be on the Engine block ,and must be to the Sensor Bodies.

#### DIMENSIONS

PANEL CUT OUT

96mm X 96mm X 65mm

92mm X 92mm

### **Rear View**

### Side View

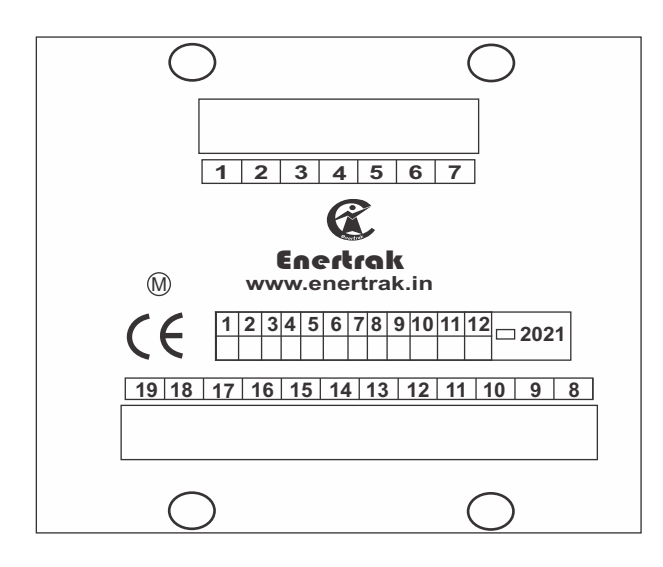

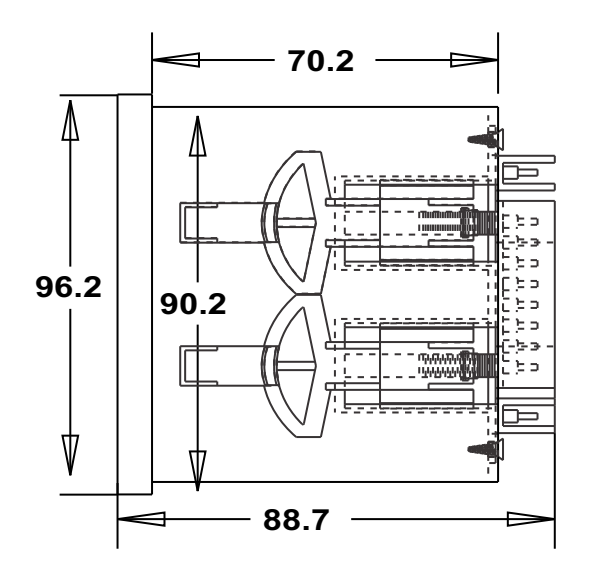

### Top View

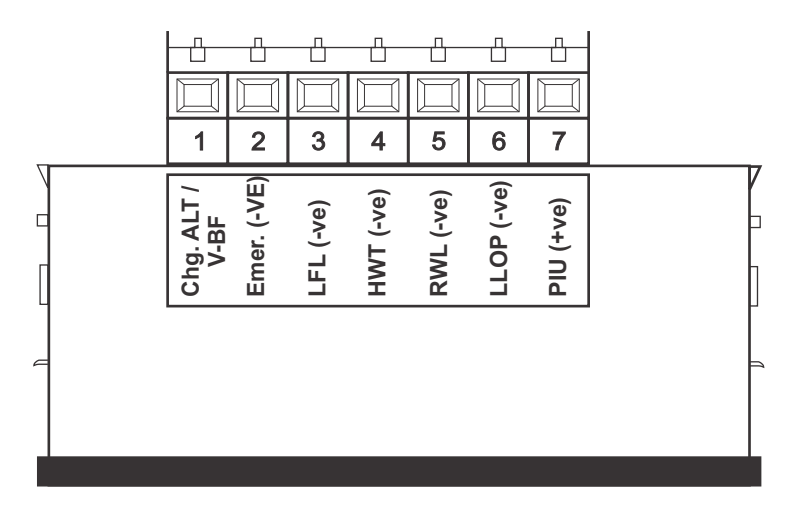

### **Bottom View**

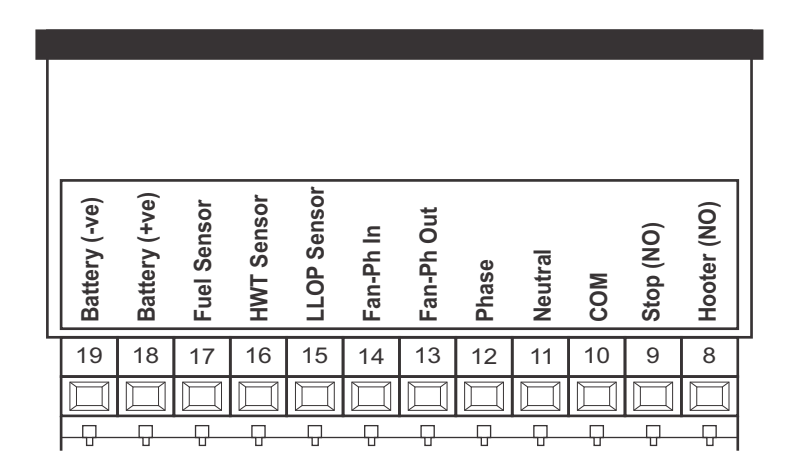

### FAULT HANDLING PROCEDURE

- **LLOP** In case of negative (ground) at LLOPterminal meter detect fault and glow LLOP LED for occurrence time. After that generate alarm and stop DG in LLOP fault meter sense the signal after set time in "LLOP bypass" time.
- **RWL** In case of negative( ground) at RWL terminal meter detect fault and glow RWL LED for occurrence time after that generate alarm and stop DG.
- **HWT/HCT** In case of negative (ground) at HWT/HCTterminal meter detect fault and glow HWT/HCT LED for occurrence time after that generate alarm and stop DG.
- LFL (Low Fuel) In case of negative (Ground) at LFL terminal meter detect fault and also detect fault if oil in tank is below the set value in "LFL setting 20" glow LFL LED for occurrence time after that generate alarm and stop DG.
- **Emergency/Canopy Temp.** In case of negative (ground) at emergency terminal meter detect fault and glow emergency / canopy Temp. LED and generate alarm and stop DG.
- **PIU (+Ve)** In case of positive signal at PIU terminal Meter detect signal and glow PIU LED and stop DG.

### FAN APPLICATION

Controller sense fan current when DG running in air cooled mode.

- If fan current < 200 mA, then alarm generate & stop DG.
- If 200 mA < fan current < 2A, then there is no fault.
- If fan current>2A, then alarm generate and stop DG.

### **CLEARING THE ALARM**

- When a Fault occurs the cause of a Fault is shown by led indication and generate alarm.
- When we press the accept button then alarm relay reset.
- When we press reset button then LED indication off.

### DO AND DON'T

- Take top Sticker as reference before connecting any wire to the back terminal
- Follow the connection as per POKA-YOKE.

- Before connecting any wire to the back terminal please ensure that wire must be inserted at proper terminal.
- After connecting all the wire to the back connector. once again match all the wires with the top terminal sticker.
- Don't miss match any wire in the back green terminal.
- For servicing purpose take out the green female connector very carefully by entering uniform pressure on the connector from all sides.

| Rating/phase/Class | 230V , 50Hz, 1Ph                           |  |
|--------------------|--------------------------------------------|--|
| Size               | 96X96X65 MM                                |  |
| Panel Cutout       | 92X92 MM                                   |  |
| Display Type       | 7-segment LED display                      |  |
| Auxiliary Supply   | 8-36 Vdc (Default 12V recommended)         |  |
| Power Supply       | Switch Mode Power Supply                   |  |
| Parameters         | Auto/Push Mode                             |  |
|                    | RPM, dc voltage, run hours, service hours. |  |
| Class of Accuracy  | 1.0                                        |  |

### **GENERAL CHARACTERISTICS**

### **ELECTRICAL CONNECTION DIAGRAM**

| Engine Safety Unit EEPL-333 |                 |          |               |  |
|-----------------------------|-----------------|----------|---------------|--|
| Ter. No.                    | Description     | Ter. No. | Description   |  |
| 1                           | Cht. ALT / V-BF | 8        | Hooter (NO)   |  |
| 2                           | EMER. (-ve)     | 9        | Stop (NO)     |  |
| 3                           | LFL (-ve)       | 10       | СОМ           |  |
| 4                           | HWT (-ve)       | 11       | Neutral       |  |
| 5                           | RWL (-ve)       | 12       | Phase         |  |
| 6                           | LLOP (-ve)      | 13       | Fan-Ph Out    |  |
| 7                           | PIU (+ve)       | 14       | Fan-Ph In     |  |
|                             |                 | 15       | LLOP Sensor   |  |
|                             |                 | 16       | HWT Sensor    |  |
|                             |                 | 17       | Fuel Sensor   |  |
|                             |                 | 18       | Battery (+ve) |  |
|                             |                 | 19       | Battery (-ve) |  |